# Postup inštalácie ovládača JA-80T pre systém Windows Vista

## Všeobecné informácie:

V prvom rade si zistite, či je Vás operačný systém 32 bitový alebo 64 bitový. Podľa toho zvoľte správny ovládač pre JA-80T. Aktuálne ovládače možno stiahnuť zo stránky <u>www.jablotron.sk</u>.

# Postup inštalácie pre 64bitovú platformu:

1. Kliknite pravým tlačidlom myši na ikonu "Počítač na ploche" a zvoľte položku "Vlastnosti". Otvorte "Správcu zariadení" a skontrolujte, či sa medzi pripojenými zariadeniami nachádza "JABLOTRON serial interface".

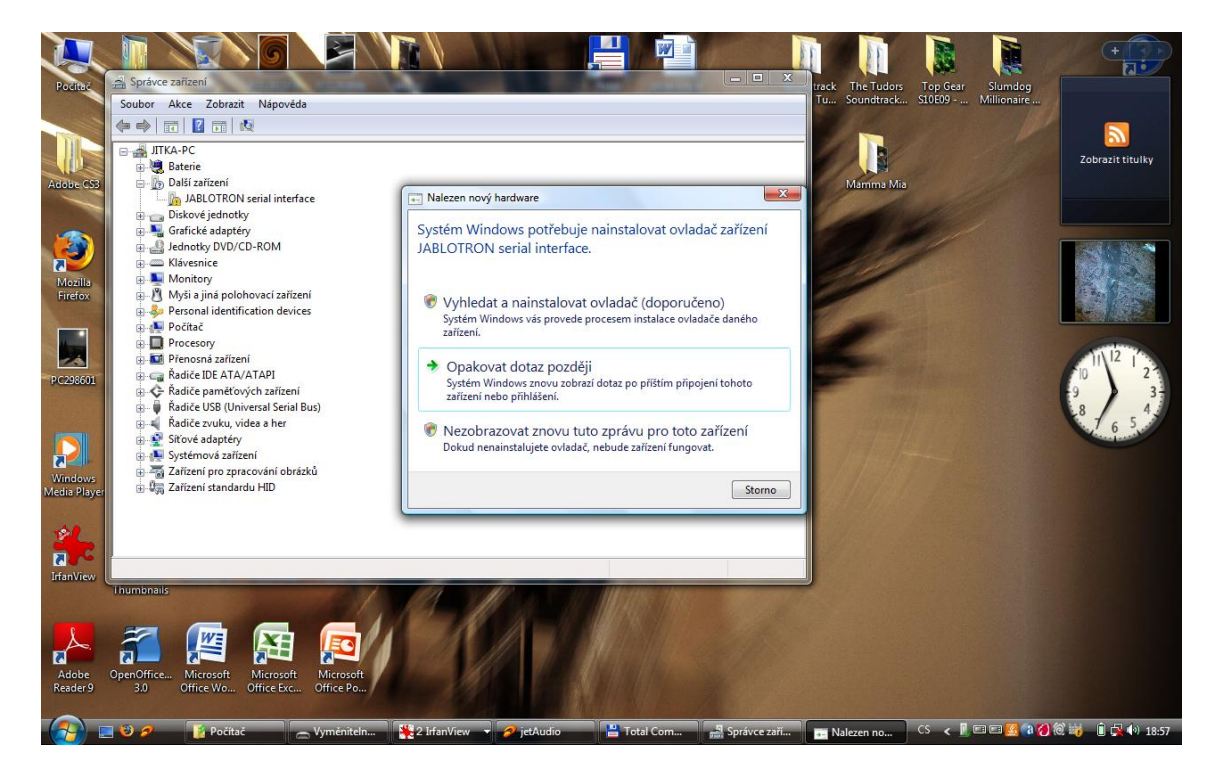

2. Označte driver JABLOTRON seriál interface a vyberte voľbu "Vyhľadať a nainštalovať ovládač".

|         | 🚽 🔊 • 1  | <del>ت</del> و       |                                          |                  |                                                                                                    | Do                                                                                                    | okument1 - Microso                                                                                                    | ft Word nekomer                                | ční použití             |                               |                                |              |                            |                   |                                                        | x           |
|---------|----------|----------------------|------------------------------------------|------------------|----------------------------------------------------------------------------------------------------|----------------------------------------------------------------------------------------------------|----------------------------------------------------------------------------------------------------|------------------------------------------------|-------------------------|-------------------------------|--------------------------------|--------------|----------------------------|-------------------|--------------------------------------------------------|-------------|
|         | Domů     | Vložení              | Rozložení stránky                        | Odkazy           | Koresponde                                                                                              | nce Revize                                                                                                    | Zobrazení                                                                                                    |                                                |                         |                               |                                |              |                            |                   |                                                        | 0           |
| Vložit  | Kopírov  | t<br>at<br>at formát | Calibri (Základní text)<br>B I U - abe z | • 11 •<br>• × Aa | A ∧ ↔                                                                                                   | i≡ • i≡ • iq<br>≣ ≡ ≡ ≡                                                                                                    | ╴╪╪⋛╽┑<br>I३╤╴ <u>ѽ</u> ╴⊟                                                                                                    | AaBbCcDc                                       | AaBbCcDc<br>1 Bez mezer | AaBbC(<br>Nadpis 1            | AaBbCc<br>Nadpis 2             | AaB<br>Název | AaBbCc.<br>Podtitul        | Změnit<br>styly * | ∰a Najit ▼<br>ª <mark>ac</mark> Nahradit<br>凌 Vybrat ▼ |             |
|         | Schránka | Gi.                  | Pís                                      | mo               | 6                                                                                                    | Od                                                                                                    | Istavec                                                                                                    | 6                                              |                         |                               | Styly                          |              |                            | 6                 | Úpravy                                                 |             |
|         |          |                      |                                          |                  | <ul> <li>Natez</li> <li>Vložte dis</li> <li>Pokud jste s</li> <li>disku ovlada</li> <li>Disk</li> </ul> | en nový hardwané<br>sk dodávaný<br>e zařízením obdr<br>č.                                                                                                    | é jsou další mo:                                                                                                    | al interface<br>BLOTRON see<br>mi. System Wind | rial interfa            | ce.<br>cky vyhledå n<br>Dalši | a                              |              |                            |                   |                                                        |             |
|         |          |                      |                                          |                  | ar111 Seare o 🗸 Celles<br>) ⊇ O P — ¶rece                                                               | n forsta republika<br>New York (Sector Sector S | Transie and the second second s | Come of Sectors and Sectors                    | on                      |                               | 0 8 0<br>2 ₩ # \$ \$ \$ 44 H57 |              |                            |                   |                                                        | *<br>1<br>3 |
| Stránka | 1z1 Slo  | va: 0 🛛 🎸            | Čeština (Česká reput                     | ilika)           | 200                                                                                                    | 200                                                                                                    | 24                                                                                                    | 216                                            | N.                      |                               |                                |              | <b>-</b> 49 <b>-</b> 2 - 1 | 100 %             |                                                        |             |
|         | - 📰 😢    | 2                    | 👔 Počítač 🛛 👔                            | Vyměnit          | 👋 2 Irfan                                                                                               | 🚽 💋 jetAu                                                                                                    | dio 💾 Total                                                                                                    | Co 🚑 Sprá                                      | vce z 🖻                 | Dokume                        | Naleze                         | n CS         | <                          | <u>4 a 🕖 (d)</u>  | 📷 🏮 🙀 🌗                                                | 18:58       |

3. Vyberte voľbu "Disk nemám. Aké sú ďalšie možnosti?

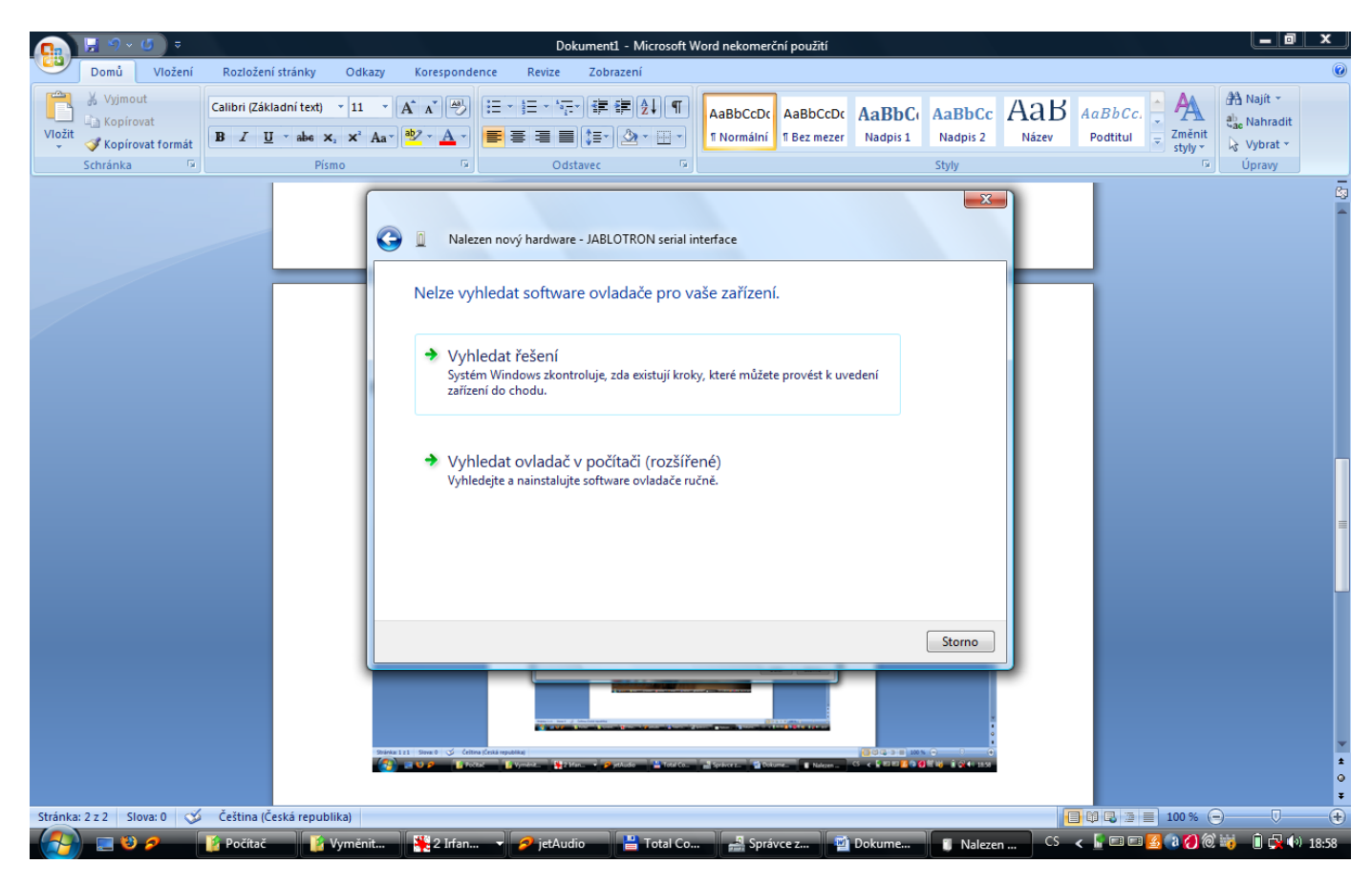

4. Vyberte "Vyhľadať ovládač v počítači (rozšířené)

| Ca     | H (      | 5) =                 |                                 |           |                            |                           |                                                      | į                                                                       | Dokum     | ient1 - Microsol                                           | ft Wo  | ord nekomerč                         | ní použití               |                   |                    |              |                     |              |                                 | x     |
|--------|----------|----------------------|---------------------------------|-----------|----------------------------|---------------------------|------------------------------------------------------|-------------------------------------------------------------------------|-----------|------------------------------------------------------------|--------|--------------------------------------|--------------------------|-------------------|--------------------|--------------|---------------------|--------------|---------------------------------|-------|
| 9      | Domů     | Vložení              | Rozložení strá                  | iky C     | Odkazy                     | Koresp                    | onden                                                | ice Reviz                                                               | e Z       | obrazení                                                   |        |                                      |                          |                   |                    |              |                     |              |                                 | 0     |
| Vložit | Kopírov  | t<br>at<br>at formát | Calibri (Základní<br>BI I U * a | text) *   | 11 •<br>× <sup>2</sup> Aa• | A A                       | ₹)<br>)                                              | i : · i : ·<br>•                                                        | '⊊*] i    | ₽ ₽ <b>₽ 2</b> ↓ ¶<br>■- ] <u>@</u> - ⊞ -                  |        | AaBbCcDc<br>1 Normální               | AaBbCcDc<br>11 Bez mezer | AaBbC<br>Nadpis 1 | AaBbCc<br>Nadpis 2 | AaB<br>Název | AaBbCc.<br>Podtitul | Změnit       | A Najit -<br>alı<br>ac Nahradit |       |
|        | Schränka | G.                   |                                 | Písmo     |                            |                           | ra I                                                 | (                                                                       | Odstave   | c                                                          | G.     |                                      |                          |                   | Styly              |              |                     | 595          | Úpravy                          |       |
| Stránk | :222 Sio |                      | Čeština (Česká                  | epublikaj |                            | Vyhled<br>Vyhled<br>V vče | Naleze<br>edejte<br>lat ovla<br>al_inter<br>the pool | n nový hardw<br>e software<br>adač v tomto<br>rface (64)able<br>dsložek | vare - JA | ABLOTRON seria<br>lače ve svén<br>ní:<br>enial interface 2 | al int | terface<br>Dčítači.<br>3 yp_vistalv6 | Pro                      | cházet<br>Další   | Storno             |              |                     |              |                                 |       |
|        |          | 0                    | Dočítač                         | Nor       | mönit                      | 1 2 1                     | dan                                                  | - A int/                                                                | Audio     | 💾 Total (                                                  | -      | J Sorth                              |                          | Dokume            | M Nalaza           | n CS         | < [ = =             | <b>2</b> 006 | 1 in 1 in 1 in 1                | 19.50 |

5. Kliknite na ikonu "Prehľadávať..."

|         | 📙 9 v       | <del>ت</del> (گ         |                                       |                                              |                                                                                            | Dol                                                                                                    | ument1 - Microsoft                                                                                                    | Word nekomer                                                                              | iní použití                             |                    |                    |              |                     |                   |                                         | x             |
|---------|-------------|-------------------------|---------------------------------------|----------------------------------------------|--------------------------------------------------------------------------------------------|----------------------------------------------------------------------------------------------------|----------------------------------------------------------------------------------------------------|-------------------------------------------------------------------------------------------|-----------------------------------------|--------------------|--------------------|--------------|---------------------|-------------------|-----------------------------------------|---------------|
|         | Domů        | Vložení                 | Rozložení stránky                     | Odkazy                                       | Koresponder                                                                                | nce Revize                                                                                                    | Zobrazení                                                                                                    | _                                                                                         |                                         |                    |                    |              |                     |                   |                                         | 0             |
| Vložit  | Kopíro      | it<br>vat<br>vat formát | Calibri (Základní text<br>B I U - abe | ) * 11 *<br>× <sub>2</sub> × <sup>2</sup> Aa | A A →                                                                                      | E·E·⁄;                                                                                                    | ·⊯₽₽₽                                                                                                    | AaBbCcDc<br>11 Normáiní                                                                   | AaBbCcDc<br>1 Bez mezer                 | AaBbCo<br>Nadpis 1 | AaBbCc<br>Nadpis 2 | AaB<br>Název | AaBbCc.<br>Podtitul | Změnit<br>styly * | 유 Najît ~<br>Ĉac Nahradit<br>장 Vybrat ~ |               |
|         | Schränka    | Fai                     |                                       | Písmo                                        | Ga                                                                                         | Ods                                                                                                    | tavec 🕫                                                                                                    |                                                                                           |                                         |                    | Styly              |              |                     | Ga.               | Upravy                                  | =             |
|         |             |                         |                                       |                                              | Vyhledejt<br>Vyhledejt<br>Vyhledat ovi<br>C:\Users\Pi<br>Včetně po                         | en nový hardware<br>e soft<br>vybert<br>adač v<br>ublick<br>včej<br>podslože<br>vergi<br>vergi<br>v | - JABLOTRON serial<br>složku<br>e složku, která obsahuj<br>re.<br>né<br>hlink<br>blotron_serial_interfa<br>jablotron_serial_interfa<br>x66<br>nou podsložku zobrazľu | interface<br>= ovladače pro di<br>:e_64<br>ace_2k_2k3_xp_<br>!<br>= klepnutim na sy<br>OK | aný<br>E<br>vista<br>bol vede<br>Storno | izet               | 22                 |              |                     |                   |                                         |               |
| Stránka | : 3 z 3 Sia | iva: 0 😽                | Čeština (Česká rep                    | ublika)                                      | na J22 Show 9 <table-cell> Calibra<br/>III III III III III III III III III II</table-cell> | Linea republice                                                                                                    |                                                                                                    |                                                                                           | ne la tatan                             |                    | Storno             |              |                     | 100 % (-          | •                                       | * ±<br>•<br>• |
|         |             | 2                       | 👔 Počítač                             | Vyměnit                                      | 2 Irfan                                                                                    | 🗸 🥖 jetAud                                                                                                    | io 🔡 💾 Total Co                                                                                                    | 🛃 Sprá                                                                                    | vce z 🛛 💌                               | Dokume             | 🚺 🚺 Naleze         | n CS         | < [ = =             | <u>s</u> a 🔿 (1)  | 🙀 🗊 🔂 🏟                                 | 18:59         |

6. Nájdite súbor "Jablosi.inf", resp. cestu k súboru = adresár, do ktorého ste si predtým ovládače uložili (Adresár s ovládačom musí byť rozpakovaný – na jeho rozbalenie použite program WinRar).

Visty nepovolí úplné rozbalenie stromového adresára, takže postačí označit adresár: jablotron\_seriál\_interface\_2k\_2k3\_xp\_vista a potvrdiť

| Domi Viceni Roddzeni tanky Odkay Korespondence Reize Zobrazeni<br>Weit Augenout<br>Viet Kopionat<br>Viet Augenout<br>Schränka ro<br>Zebezpečeni systému Windows<br>Viet Augenout<br>Schränka ro<br>Nalezen nový hardware - JABLOTRON serial interface<br>Instalace softwaru ovladače<br>Nalezen nový hardware - JABLOTRON serial interface<br>Instalace softwaru ovladače<br>Nalezen nový hardware - JABLOTRON serial interface<br>Instalace softwaru ovladače<br>Neinstalovat tento software ovladače<br>Augenout software ovladače<br>Přesto nainstalovat tento software ovladače<br>Přesto nainstalovat tento software ovladače<br>Přesto nainstalovat tento software ovladače<br>Natualizovaný software zijných zárojú máže poškaď počíkať výrobce.<br>Nej pošku proklada počíkať výrobece<br>Nej pošku proklada počíkať výrobece<br>Nej pošku proklada počíkať výrobece<br>Nej pošku proklada počíkať výrobece<br>Nej pošku proklada počíkať počíkať poč |                              | Dokument1 - Microsoft Word nekomerční použítí                                                                                                    | _ 🖻 🗙                                           |
|----------------------------------------------------------------------------------------------------|------------------------------|----------------------------------------------------------------------------------------------------|-------------------------------------------------|
| Nalezen nový hardware - JABLOTRON serial interface Instalace softwaru ovladače Systém Windows Systém Windows nemůže ověřít vydavatele tohoto softwaru ovladače. Neinstalovat tento software ovladače Atualizovaný software ovladače pro zařízení je nutné vyhledat na webu výrobce. Přesto nainstalovat tento software ovladače Instaluje pouze software ovladačí získaný z vebu nebo disku výrobce. Nejnestalovat tento software ovladače Instaluje pouze software ovladačí získaný z vebu nebo disku výrobce. Nepřesto nainstalovat tento software ovladače Instaluje pouze software ovladačí získaný z vebu nebo disku výrobce. Nepřesto nainstalovat tento software z jiných zdrojú může poškodit počítač nebo odcizit informace.                                                                                                    | Vložit<br>Vložit<br>Schránka | Rozłożeni stranky     Odkazy     Korespondence     Revize     Zobrazeni       Calibri (Základni text)     11 * A* A* (学)     三 · · · · · · · · · · · · · · · · · · ·                                                                                                    | AaBbCc.<br>Podtitul Změnt<br>styp<br>r G Upravy |
| Konec nezdafilo se                                                                                                    | SCHARKS                      | Visitare       Udstare       July         Visitare       July       Visitare         Visitare       Nalezen nový hardware - JABLOTRON serial interface         Instalace softwaru ovladače       Visitare         Visitare       Visitare         Visitare       Visitare ovladače         Visitare       Visitare ovladače         Visitalovat tento software ovladače       Natualizovaný software ovladače         Visitalujte pouze software ovladače       Instalujte pouze software ovladače         Visitalujte pouze software ovladaču získaný z vebu nebo dísku výrobce.       Nepodepsaný software ziných zdrojú může poškodti počítač nebo odcizit informace.         Votrazit podrobnosti       Verene |                                                 |

7. Spustí sa inštalácia, počas ktorej potvrdíte, že chcete "Dôverovať a nainštalovať software ovladláča".

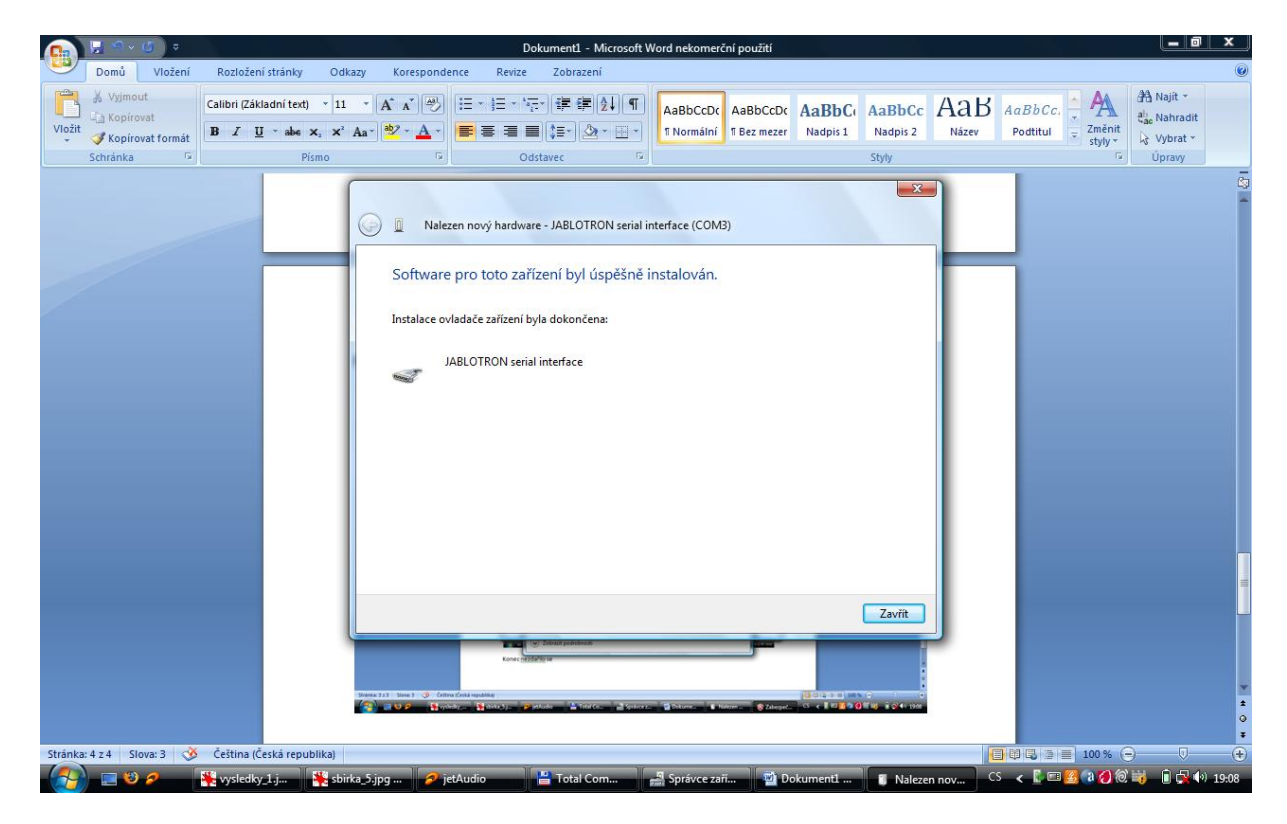

8. Na záver sa zobrazí informácia, že softvér (ovládač) bol úspešne nainštalovaný -> kliknite na tlačidlo "Zavrieť".

| 👧 🖯 🤊 × 🖉 🔍                                                                                                    |                                                                                                    | Dokument1 - Microsoft V                                                                                                    | Vord nekomerční použití                                                                                                    |                                     |                                               | _ @ ×                                   |
|----------------------------------------------------------------------------------------------------|----------------------------------------------------------------------------------------------------|----------------------------------------------------------------------------------------------------|----------------------------------------------------------------------------------------------------|-------------------------------------|-----------------------------------------------|-----------------------------------------|
| Domů Vložení R                                                                                                    | ozložení stránky Odkazy Koresponde                                                                                                    | nce Revize Zobrazení                                                                                                    |                                                                                                    |                                     |                                               | 0                                       |
| Viožit<br>Vožit<br>Vožit<br>Vožit<br>Vožit<br>Vožit<br>Vožit<br>Vožit<br>Vožit<br>Vožit<br>Vožit<br>Vožit<br>Vožit<br>Vožit<br>Vožit<br>Vojinovat<br>Vojinovat<br>Vojin | bri (Základní text) $\cdot$ 11 $\cdot$ $\left[ A^{*} \\ A^{*} \right] \xrightarrow{[A^{*}]}$<br>$I \\ \underline{U} \\ \cdot $ abe $\times, \\ \times^{2} \\ Aa^{*} \\ \underbrace{\textcircled{b}} \\ \cdot \\ \cdot \\ \cdot \\ \cdot \\ \cdot \\ \cdot \\ \cdot \\ \cdot \\ \cdot \\$ |                                                                                                    | AaBbCcDc AaBbCcDc Aa<br>1 Normální 1 Bez mezer N                                                                                                    | aBbC AaBbCc A<br>adpis 1 Nadpis 2 N | AaBbCc.<br>Název Podtitul - Změnit<br>styly - | 위 Najit ~<br>ali Nahradit<br>당 Vybrat ~ |
| Schränka 🕞                                                                                                    | Písmo                                                                                                    | Odstavec 🕞                                                                                                    |                                                                                                    | Styly                               | 5                                             | Upravy –                                |
| Internet<br>Mozilla Firefox                                                                                                    |                                                                                                    | -                                                                                                    |                                                                                                    |                                     |                                               | 9                                       |
| E-mail<br>Mozilla Thunderbird                                                                                                    | Jitka                                                                                                    |                                                                                                    | Spekcer zal 💦 🔁 Dekomend 📰 🔹 Nalezen nov. 🤇 🤇<br>d nekomentivi posibi                                                                                                    | < 5 10 10 0 10 10 4 100<br>- 0 X    |                                               |                                         |
| Total Commander                                                                                                    | Dokumenty<br>Obrázky                                                                                                    | Holl of the set of the set of | Autocolo Autocolo AaBbC: AaBbC: AaBbC | aBbCc Annual Consume                |                                               |                                         |
| trfanView                                                                                                    | Hudba                                                                                                    | Rome 5 Oddaws 5                                                                                                    |                                                                                                    | - arm                               |                                               |                                         |
| Microsoft Office Word 2007                                                                                                    | Hry                                                                                                    | Instalace softwaru ovladače                                                                                                    |                                                                                                    |                                     |                                               |                                         |
| QuickPlay                                                                                                    | Naposledy otevřené položky                                                                                                    | 😵 Zabapeženi systému Windows                                                                                                    |                                                                                                    |                                     |                                               |                                         |
| T ComLink                                                                                                    | Počítač                                                                                                    | Systém Windows neműze ovéřit ovtadače.                                                                                                    | ydavatele tohoto softwaru                                                                                                    |                                     |                                               |                                         |
| 5 jetAudio                                                                                                    | Siť                                                                                                    | <ul> <li>Neinstalovat tento software<br/>Athuticovanj software ovladele pro-<br/>vjobce.     </li> </ul>                                                                                                    | ovladače<br>zalizení je rudné vyhledet na vebu                                                                                                    |                                     |                                               |                                         |
| Configuration                                                                                                    | Připojit                                                                                                    | <ul> <li>Plesto nainstalovat tento sol<br/>Initialute pouse software o visitoid on<br/>Napodegany software z jiných stroj<br/>reformace.</li> </ul>                                                                                                    | tware ovladače<br>Janý z webu nebo distu výrebox.<br>I můde polikadit počíkať nebo edujíh                                                                                                    |                                     |                                               |                                         |
| Windows Media Player                                                                                                    | Ovládací panely                                                                                                    | Concert (California)                                                                                                    |                                                                                                    | 1                                   |                                               |                                         |
|                                                                                                    | Výchozí programy                                                                                                    |                                                                                                    |                                                                                                    |                                     |                                               |                                         |
| <ul> <li>Všechny programy</li> </ul>                                                                                                    | Nápověda a podpora                                                                                                    | Teal Co. 2 Spaces                                                                                                    | Determ Harr                                                                                                    | OTRON serial interface              | e (COM3) ×                                    | *                                       |
| Zahájit hledání                                                                                                    | ₽ 0                                                                                                    |                                                                                                    | Softwar                                                                                                    | re ovladače zařízení byl úspě       | šně nainstalován.                             | →                                       |
|                                                                                                    | vsledky 1. ipg 😽 sbirka 5. ipg - Irf                                                                                                    | 🥏 ietAudio 💾 Total C                                                                                                    | omman 🛛 🚚 Správce zaříze:                                                                                                    | ní 🛛 🖾 Dokumenti - M                |                                               | 19-09                                   |

9. V pravom dolnom rohu obrazovky (pri systémových hodinách) sa zobrazí informačná bublinka s hláškou: JABLOTRON serial interface (číslo COM portu); software ovládača zariadenia bol úspěšne nainstalovaný.

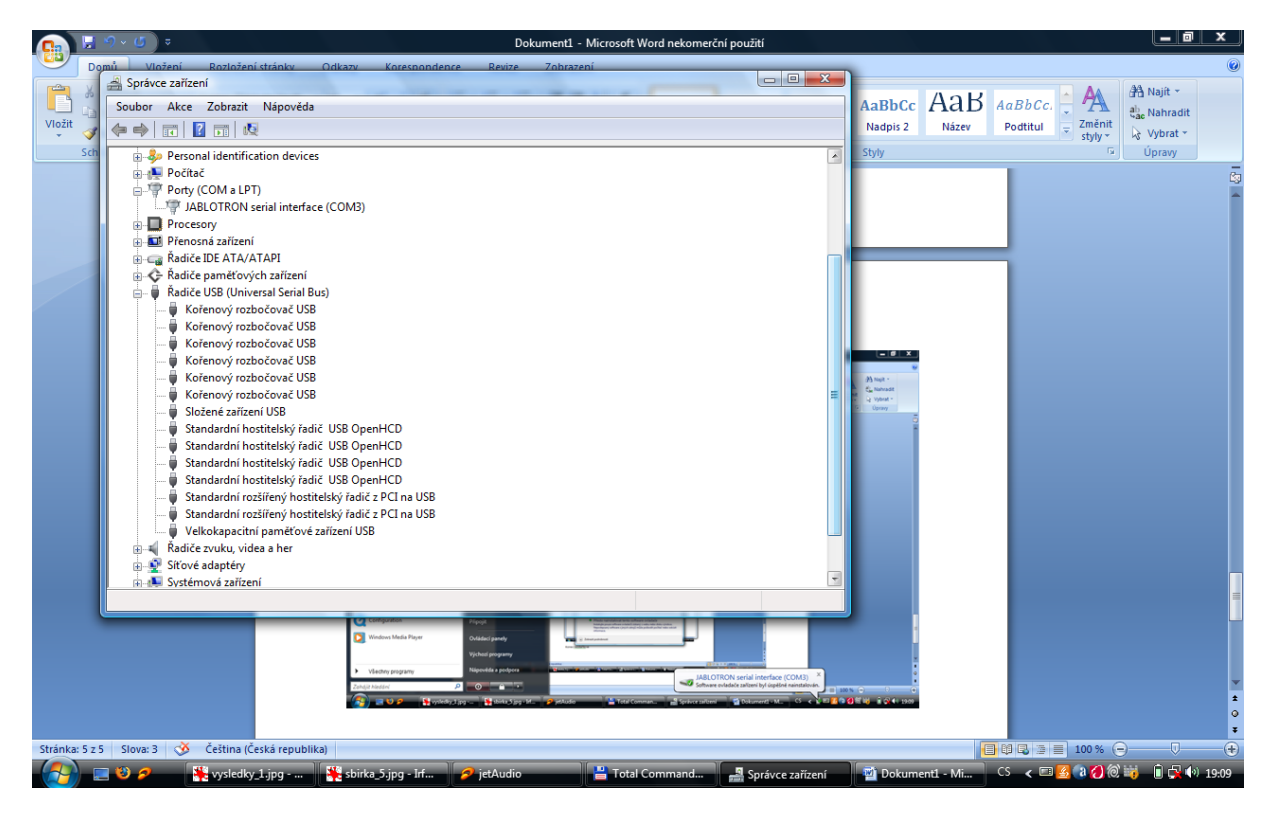

10. Skontrolujte, či sa JABLOTRON Serial Interface nachádza v položke Porty (COM a LPT).

Pri Win Vista sa nemusí nachádzať v radičoch zbernice USB ...

11. Skontrolujte, či sa JABLOTRON Serial Interface nachádza v Ovládacích paneloch -> Programy a funkcie

## Postup inštalácie pre 32bitovú platformu:

Pre 32 bitový operačný systém Windows Vista nainštalujete ovládač pomocou pripraveného "Setupu". Spustite súbor "jablotron\_serial\_interface.exe" a postupujte podľa inštrukcií na obrazovke.

Po ukončení inštalácie ovládača skontrolujte, či sa JABLOTRON Serial Interface nachádza v:

- 1. "Správcovi zariadení" v položke Porty (COM a LPT),
- 2. "Ovládacích paneloch" v položke "Programy a súčasti".

#### <u>Poznámka:</u>

V prípade, že sa stretnete s problémom pri nastavovaní GSM komunikátora (po kliknutí na "Nastavovanie - GSM komunikátor" v aplikácii ComLink sa začnú sťahovať nastavenia, ale po čase sa vypíše chybové hlásenie "Neboli korektne načítane všetky položky nastavenia", pričom samotnú ústredňu možno plnohodnotne nastavovať), odporúčame skúsiť nainštalovať ovládač určený pôvodne pre Windows XP. Existujú rôzne verzie operačného systému Windows Vista a v niektorých funguje lepšie práve tento ovládač.

Podrobný postup inštalácia ovládača pre Windows XP nájdete na stránke www.jablotron.sk.